# 1С Зарплатный проект

The most phygital bank since 1990

### Настройка зарплатного проекта в 1С /з

Создание в 1С заявки на открытие лицевых счетов сотрудников / 9

Загрузка файла на открытие лицевых счетов сотрудников из 1С в Зарплатный проект / 17

Выгрузка файла открытых счетов из Зарплатного проекта, для загрузки в 1С / 19

Загрузка открытых счетов в 1С файлом / 20

Загрузка открытых счетов в 1С по одному / 21

Чтобы определить версию 1С, нажмите значок «і» в правом верхнем углу.

Важно уточнять наименование, версию платформы и конфигурации.

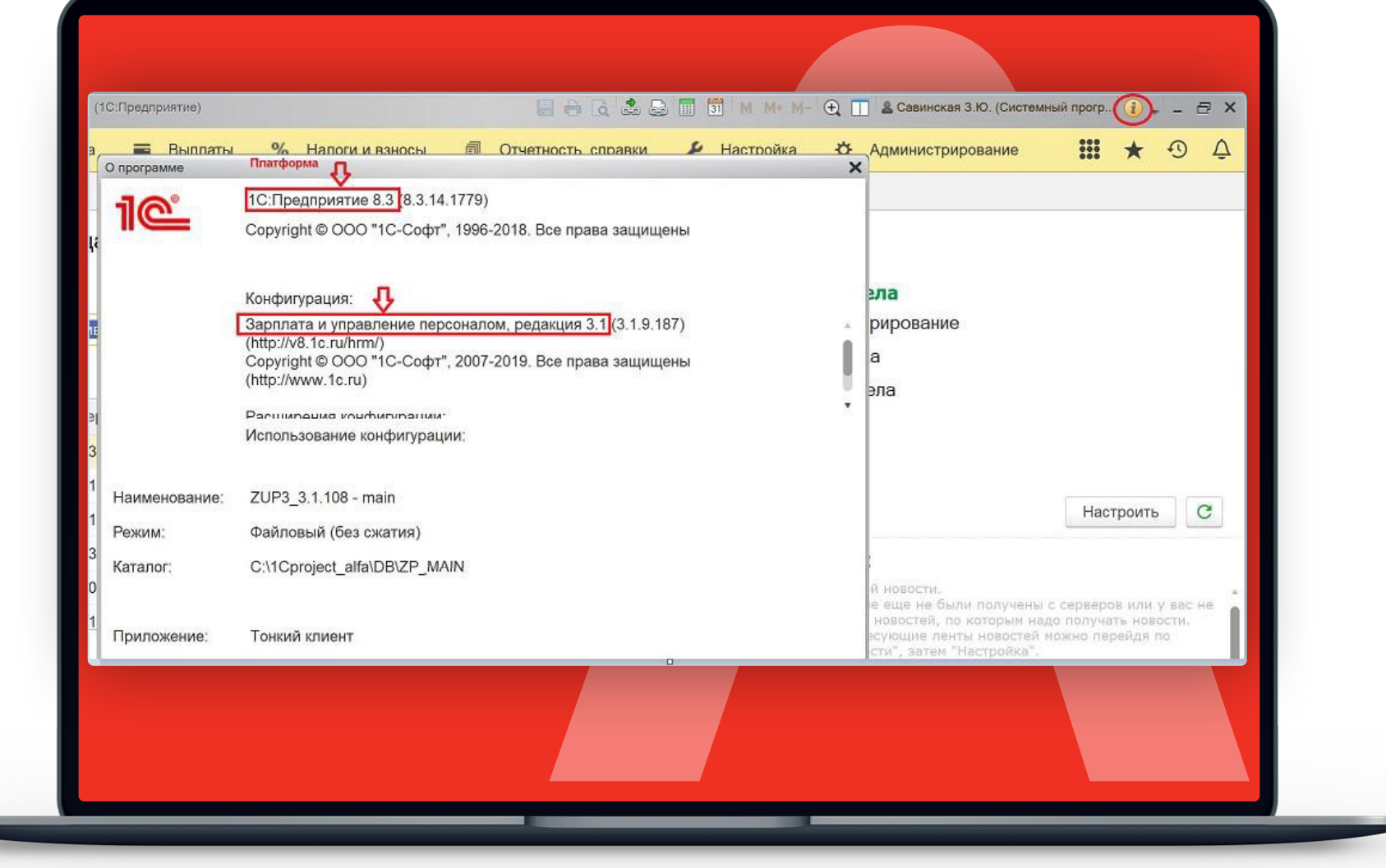

Настройки зарплатных проектов в 1С 8.3 ЗУП находятся в закладке Выплаты → Зарплатные проекты

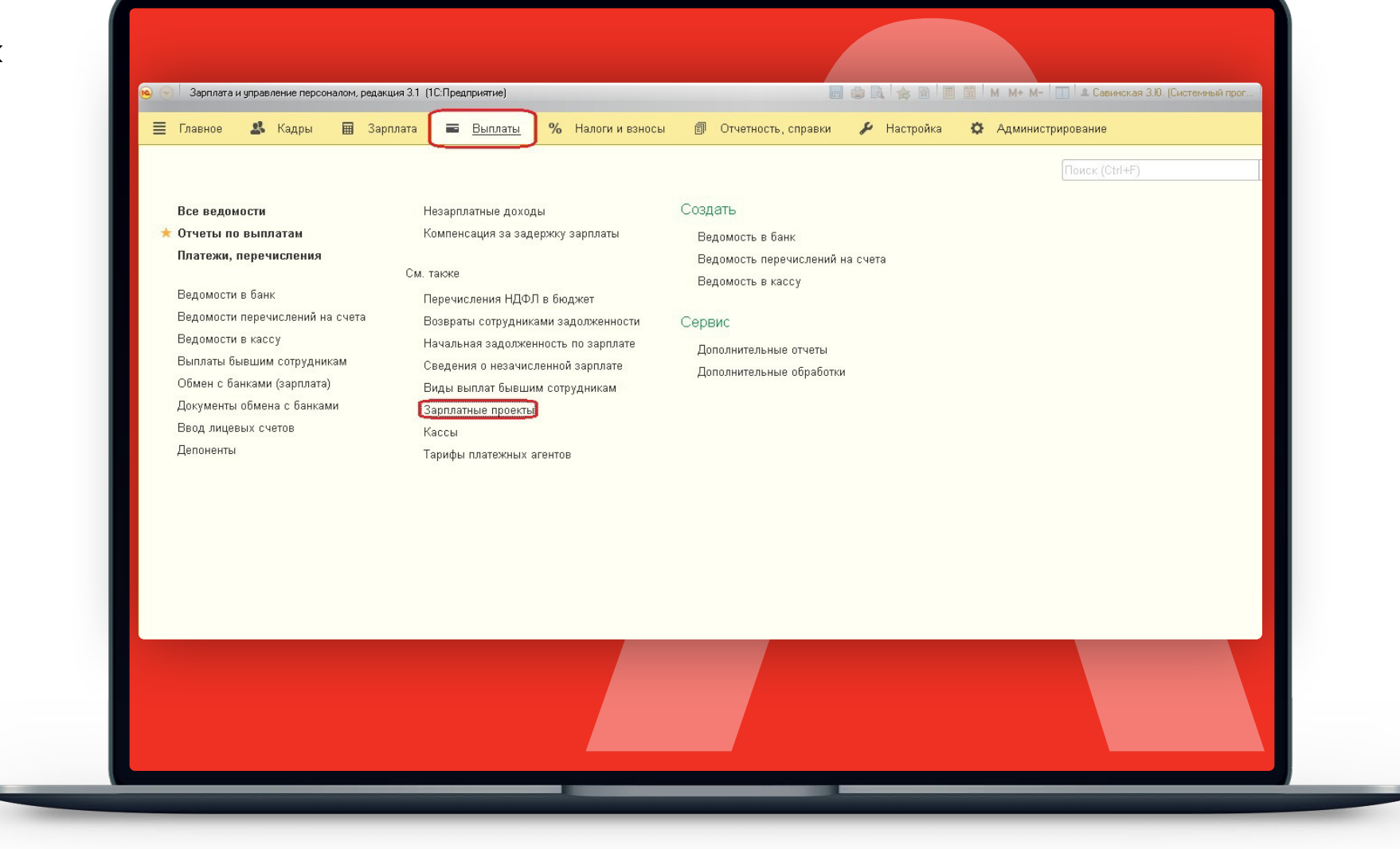

The most phygital bank since 1990

Чтобы добавить новый зарплатный проект, нажмите <u>Создать</u>

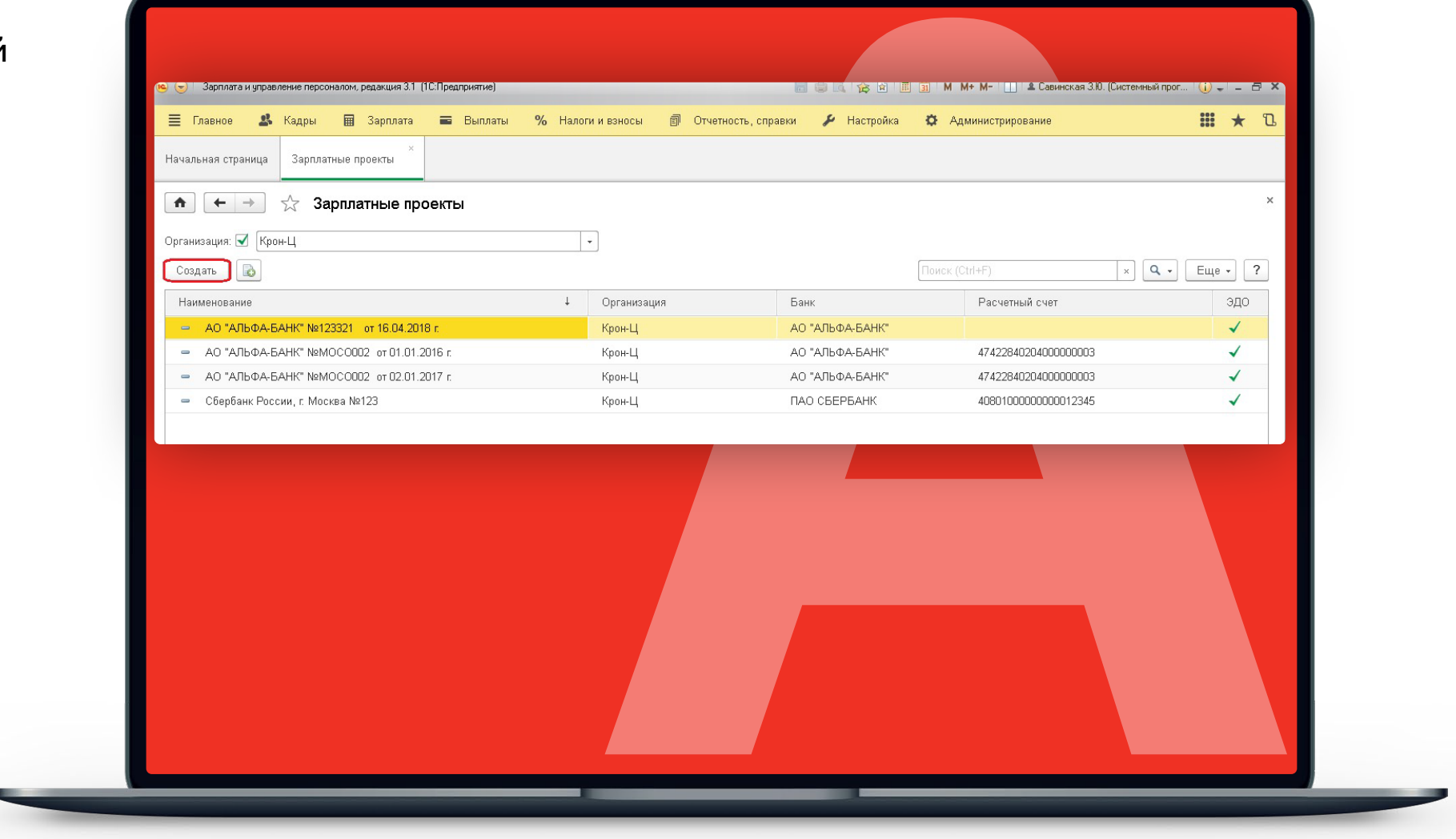

### Новый зарплатный проект

The most phygital bank since 1990

Чтобы добавить новый зарплатный проект, нажмите Создать

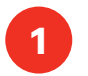

В поле Банк укажите банк из Классификатора банков РФ (найти в справочнике по БИК 044525593);

Установите флажок Использовать обмен электронными документами — устанавливается для электронного обмена с банком сведениями о перечислении заработной платы (файл начислений), данными получателей (файл открытия), реестрами уволенных.

3

Заполните поля Номер и Дата (договора с банком). В разделе Сведения о договоре, поле Номер указать информацию из Зарплатного проекта (Параметры обслуживания):

- для настройки 1С номер договора;
- для настройки 1С:ДиректБанк сведения о договоре.
- Заполните поле Валюта в соответствии с валютой расчетного счета.

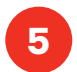

В поле Название проекта укажите удобное вам название, а также номер договора о переводе денежных средств

#### Формат файла:

выберите Стандарт ЭОИ с банком (версия 3.6 и выше)

- Кодировка файла: выберите windows-1251.
- Отделение укажите цифровой код 0000 (четыре нуля) 8 или оставьте поле пустым (удалите значения), сотрудники компании смогут использовать сервис личной доставки зарплатных карт.
  - Расчётный счёт укажите счёт, для которого будет формироваться платёжное поручение на зарплатную ведомость. Его можно уточнить у сотрудника банка или посмотреть в Зарплатном проекте на вкладке Параметры обслуживания.

Система расчетов по банковским картам — посмотрите в Зарплатном проекте на вкладке Параметры обслуживания. Введите название платежной системы зарплатной карты, используемой по умолчанию: МИР.

#### Нажмите Записать и закрыть.

#### -- Настройка зарплатного проекта в 1С

The most phygital bank since 1990

Заполните необходимые поля

Нажмите Записать и закрыть

| 🛧 Начальная страница Информ                                            | ация × Зарплатные проекты ×                 | Зарплатный проект (создание) | ×                         |                                               |                                                   |         |
|------------------------------------------------------------------------|---------------------------------------------|------------------------------|---------------------------|-----------------------------------------------|---------------------------------------------------|---------|
| 🔶 → Зарплатны                                                          | ій проект (создание) *                      |                              |                           |                                               |                                                   | ×       |
| Записать и закрыть Запис                                               | ать                                         |                              |                           |                                               |                                                   | Еще - ? |
| Организация: Крон-Ц                                                    | *                                           | с.                           |                           |                                               |                                                   |         |
| Банк: АО "АЛЬФА-БАН                                                    | IK" -                                       | <sup>CD</sup>                |                           |                                               |                                                   |         |
| Электронный документооборот с бан                                      | ком                                         |                              |                           |                                               |                                                   |         |
| Использовать обмен электронны<br>Использование электронного обмена     | ми документами Форма<br>позволяет выгрузить | г файла: Стандарт ЭОИ с банн | ком ( -                   |                                               |                                                   |         |
| ведомости на выплату зарплаты в фа<br>загрузить файлы подтверждения из | айл для отправки в банк и Кодиро<br>банка   | вка файла: windows-1251      | •                         |                                               |                                                   |         |
| Сведения о договоре                                                    |                                             |                              | Системы ра                | счетов по банковским к                        | артам                                             |         |
| Номер: 582556                                                          |                                             | ? Дата: 22.11.2019           | D N                       | Система расчетов                              |                                                   |         |
| Валюта: RUB                                                            | * B                                         |                              |                           | 1 SU                                          |                                                   |         |
| Сведения о банке                                                       |                                             |                              | _                         |                                               |                                                   |         |
| Отделение: 0000 Филиал                                                 | отделения:                                  |                              |                           |                                               |                                                   |         |
| Расчетный счет: 47422810204000                                         | 000003                                      |                              |                           |                                               |                                                   |         |
|                                                                        |                                             |                              |                           |                                               |                                                   |         |
|                                                                        |                                             |                              |                           |                                               |                                                   |         |
|                                                                        |                                             |                              | Указываютс                | я виды расчетных систе                        | ем, например, VISA,                               |         |
|                                                                        |                                             |                              | MasterCard,<br>при оформл | Maestro Расчетную с<br>ении заявки на открыти | систему нужно будет выбирать<br>е лицевых счетов. |         |
| Название проекта: АО "АЛЬФА-БА                                         | К" №582556 от 22.11.2019 г.                 |                              |                           |                                               |                                                   |         |
|                                                                        |                                             |                              |                           |                                               |                                                   |         |
|                                                                        |                                             |                              |                           |                                               |                                                   |         |

### Настройка зарплатного проекта в 1С /з

#### Создание в 1С заявки на открытие лицевых счетов сотрудников / 9

Загрузка файла на открытие лицевых счетов сотрудников из 1С в Зарплатный проект / 17

Выгрузка файла открытых счетов из Зарплатного проекта, для загрузки в 1С / 19

Загрузка открытых счетов в 1С файлом / 20

Загрузка открытых счетов в 1С по одному /21

Чтобы создать документ, зайдите во вкладку Выплаты и выберите из списка пункт Документы обмена с банками

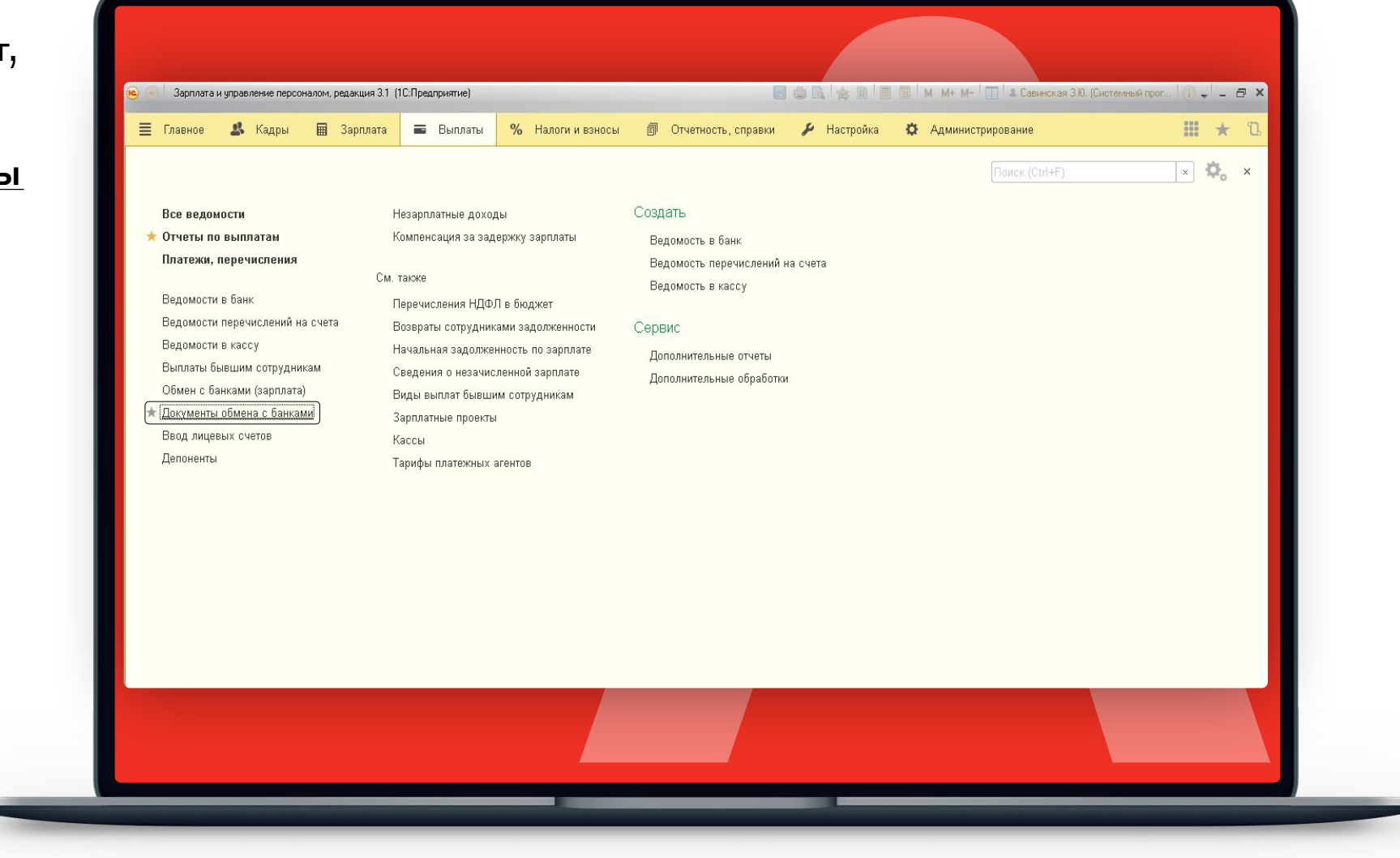

### The most phygital bank since 1990

- 1. Создайте документ <u>Заявка</u> на открытие лицевых счетов.
- 2. Заполните данные на всех вкладках, если они не заполнились автоматически.
- Нажмите последовательно кнопки Записать → Провести → Выгрузить файл.

Будет сформирован файл открытия счетов в xml формате.

Важно открывать счета через загрузку этого файла, так как он подписан уникальным номером (идентификатор первичного документа). Этот номер 1С будет проверять при загрузке открытых счетов.

|    | E D    | авное 🙎       | Кадры 🖩                          | Зарпла          | та    | 🖬 Выплаты       | % Налоги и в                  | зносы    | 🗊 Отчетность, с | травки 🎾 | Настройка | Ф Администриј | оование                        | III \star 🗅 |
|----|--------|---------------|----------------------------------|-----------------|-------|-----------------|-------------------------------|----------|-----------------|----------|-----------|---------------|--------------------------------|-------------|
| H  | ачаль  | ная страница  | Обмен с банкал<br>зарплатным про | ми по<br>оектам | ×     | Документы об    | мена с банками <sup>— ×</sup> |          |                 |          |           |               |                                |             |
|    | ♠      | ← →           | 🕁 Докуме                         | нты с           | обме  | на с банка      | ми                            |          |                 |          |           |               |                                | ×           |
| Co | отруді | ник:          |                                  |                 |       |                 | * P                           |          |                 |          |           |               |                                |             |
| 0  | ргани: | зация: 🗹 🔀    | юн-Ц                             |                 |       |                 | •                             |          |                 |          |           |               |                                |             |
| _  | Созд   | ать 🔹 🚺       | 関 Выгрузить фаі                  | йл              | 🍓 3ar | грузить подтвер | ждения банка                  | 🔒 Печать | •               |          |           | Поиск (Ctrl+  | F) × Q                         | Еще -       |
|    |        | Ведомость в   | банк                             |                 |       | іта             | Номер реестра                 | Сост     | эяние           | Документ | Органи    | Зарплатн      | Сотрудники                     | Комг        |
| -  | 874    | Заявка на зан | рытие лицевых сче                | тов             |       | рждение         |                               |          |                 |          | Крон-Ц    | АО "АЛЬ       | Савинская З.Ю.                 | 0.000       |
|    |        | Заявка на отк | рытие лицевых счет               | тов             |       | ость в банк     | 1                             | Готов    | к выгрузке      |          | Крон-Ц    | Сбербан       | Милова С.А., Работкина Ж.Д., Е | ан          |
|    |        | Платежное по  | ручение                          |                 |       | ость в банк     |                               |          |                 |          | Крон-Ц    |               | Милова С.А., Работкина Ж.Д., Е | Зан         |
|    |        | Подтвержден   | ие зачисления зарп               | латы            |       | ость в банк     | 2                             | 2 Выгр   | ужен в банк     |          | Крон-Ц    | АО "АЛЬ       | Бальцер Г.Э., Базин А.В.       |             |
|    |        | Подтвержден   | ие открытия счетов               |                 |       | на откры        | 1                             | Выгр     | ужен в банк     |          | Крон-Ц    | АО "АЛЬ       | Булатов И.В., Волков М.С.      | KOMM        |
|    |        | 31.03.2017    | 0000-000003                      | 0               | Ведом | мость в банк    | 2                             | 2 Выгр   | ужен в банк     |          | Крон-Ц    | Сбербан       | Минчев А.Б., Мейерсон С.К., За | axa         |
|    |        | 07.04.2017    | 0000-000002                      | 0               | Заявк | а на откры      | 2                             | 2 Выгр   | ужен в банк     |          | Крон-Ц    | АО "АЛЬ       | Базин А.В.                     | KOMN        |
|    | Q      | 20.04.2017    | 0000-000003                      | 0               | Заявк | а на откры      | 3                             | выгр     | ужен в банк     |          | Крон-Ц    | АО "АЛЬ       | Захаркин С.П., Мейерсон С.К.   |             |
|    |        | 20.04.2017    | 0000-000004                      | 0               | Заявк | а на откры      | 4                             | Лице     | вые счета откр  | Подтверж | Крон-Ц    | АО "АЛЬ       | Солодовникова М.П., Савинска   | я З         |
|    |        | 18.05.2017    | 0000-000005                      |                 | Заявк | а на откры      | 6                             | 5        |                 |          | Крон-Ц    | АО "АЛЬ       | Ваньков А.М.                   |             |

Чтобы добавить сотрудников в файл на открытие лицевых счетов, нажмите кнопку

Заполнить (добавление списком) или кнопку Плюс (индивидуальное добавление сотрудников). Можно добавить одного или всех сотрудников компании.

Также важно указать сведения о сотруднике — должность, дату приёма, месячный доход. Так мы сможем сразу подготовить для него индивидуальное предложение на льготных условиях.

При ошибке в превышении количества символов в написании фамилии и имени на карте на латинице нужно его сократить: фамилию оставить полностью, а имя сократить до первой буквы с точкой.

| 📃 Главное 🎎 Кадры                  | 🖩 Зарплата 📾 Выплаты % Налоги и взносы 👩 Отчетность, справки 🌽 Настройка 🌣 Администрирование                                                                                                    | 🗰 \star 🔁 🗘                |
|------------------------------------|----------------------------------------------------------------------------------------------------|----------------------------|
| Зарплатные проекты × ФІ            | ATIVAA THVXEFOPOQCKVIV AO "ATI-50-A-EAHK" No98-987 or 01.02.2017 r. (3apnnati-si np × Документы обмена с банками × Обмен алектронными документами × Заявка на опрытие лицевых счетов 000                                                                                                    | D-000001 or 05.06.2019 × 💌 |
|                                    | 2 OTVICUTIVO DIVIDUO VOLDO 0000011 OT 05 06 2010                                                                                                    | ×                          |
| Заявка на                          | а открытие лицевых счетов обоо-осоот от 05.00.2019                                                                                                    |                            |
| Провести и закрыть Запис           | ать Провести 🖉 🍇 Выгрузить файл 💿 Отменить все исправления 🗎 Слисок на открытие лицевых счетов                                                                                                    | Еще - ?                    |
| Организация: Акционерное о         | бщество Укимреантио • дР Дата: 05.06.2019 ■ Номер: 0000-00001                                                                                                    |                            |
| Зарплатный проект: ФИЛИАЛ "НИХ     | КЕГОРОДСКИЙ АО "АЛЬФА-БАНК" Ne098-98 🔹 🖉 Подразделению: 🗧 🕹                                                                                                    |                            |
| Номер реестра:                     | 1                                                                                                    |                            |
| Заполнить 🟮 Еще                    | <ul> <li>Редактировать карточку сотридника</li> </ul>                                                                                                    |                            |
| Сотрудник                          | Основные сведения Адреса, телефоны Документы Пластиковая карта                                                                                                    |                            |
| Алексеева Елена Александровна      | Рабоссированный текст ? Сотрудник<br>Титур (лау 1) МЯВ                                                                                                    |                            |
|                                    | пания по по на крети на по по по по по по по по по по по по по                                                                                                    |                            |
|                                    | weathing (ab.), ALLOCE VA     Automotic is: Interestional value of the second second sec |                            |
|                                    | Zierenen wegen gewinderten         Internetion wegen gewinderten                                                                                                    |                            |
|                                    | Litra hpreview Justice 2005/2019                                                                                                    |                            |
|                                    | Полт Женский -                                                                                                    |                            |
|                                    | Aerie Burnarte: 5                                                                                                    |                            |
|                                    | анто развития на то со развития на то со развития на постатия на постатия на постатия на постатия на постатия н<br>Постатия на постатия на постатия на постатия на постатия на постатия на постатия на постатия на постатия на пост                                                                                                    |                            |
|                                    | meto podąt i i mocka                                                                                                    |                            |
|                                    | Citizananateriza gaabetaatati                                                                                                    |                            |
|                                    |                                                                                                    |                            |
|                                    |                                                                                                    |                            |
|                                    |                                                                                                    |                            |
|                                    |                                                                                                    |                            |
|                                    |                                                                                                    |                            |
| По документу не получены подтверх  | кдения из банка                                                                                                    |                            |
| Загрузить подтверждение из банка   |                                                                                                    |                            |
| ourprovine negroepingenne ne eanna |                                                                                                    |                            |

#### Заполнение вкладки Адреса, телефоны

Вы можете вписать мобильный телефон как в поле <u>Мобильный</u>, так и в поле <u>Домашний</u>.

Для оформления личной доставки зарплатных карт нужно указать корректный номер мобильного телефона сотрудника компании.

| <ul> <li>Зарплата и управление персонало</li> </ul> | <ul> <li>ведакция 3.1 (1С:Предприятие)</li> </ul> |                                               |                                                           | M M# M- 🕂 📋 🔮 Савинская 3.Ю. (Системный прогр 👔 🛫 🗕 🗖 🗙         |
|-----------------------------------------------------|---------------------------------------------------|-----------------------------------------------|-----------------------------------------------------------|-----------------------------------------------------------------|
| 🗏 Главное 🥵 Кадры                                   | 🖩 Зарплата 🖀 Выплаты % Налоги                     | и взносы 👩 Отчетность, справки 🌽 Н            | астройка 🌣 Администрирование                              | 🗰 \star 😗 🐥                                                     |
| ✿ Зарплатные проекты × ФИ                           | ИАЛ "НИЖЕГОРОДСКИЙ" АО "АЛЬФА-БАНК" №05           | 8-987 от 01.02.2017 г. (Зарплатный пр × Докум | тенты обмена с банками × Обмен электронными документами × | Заявка на открытие лицевых счетов 0000-000001 от 05.06.2019 × 🔻 |
| 🗲 🔿 🏫 Заявка на                                     | открытие лицевых счетов 0000-000                  | 001 от 05.06.2019                             |                                                           | ×                                                               |
| Провести и закрыть Записа                           | гь Провести 🖉 🛃 Выгрузить фай                     | іл 😣 Отменить все исправления 🔒 Си            | писок на открытие лицевых счетов                          | Еще - ?                                                         |
| Организация: Акционерное об                         | щество "Химреактив" 🔹 🖓                           | Дата: 05.06.2019 📋 Номер: 0                   | 000-000001                                                |                                                                 |
| Зарплатный проект: ФИЛИАЛ "НИЖ                      | ЕГОРОДСКИЙ" АО "АЛЬФА-БАНК" №098-98: - @          | Подразделение: - d                            | 9                                                         |                                                                 |
| Іомер реестра: 1                                    |                                                   |                                               |                                                           |                                                                 |
| Заполнить 🚯 Еще                                     | Редактировать карточку сотрудника                 |                                               |                                                           |                                                                 |
| Сотрудник                                           | Основные сведения Адреса, телефоны Д              | окументы Пластиковая карта                    |                                                           |                                                                 |
| Алексеева Елена Александровна                       | Адреса<br>Мосто работы : 127093 Москор с. 8 Марто | ve sout No.4                                  |                                                           |                                                                 |
|                                                     |                                                   |                                               |                                                           |                                                                 |
|                                                     | Maara anavaraanaa                                 | а, пзутруднал, дот на 12, квартира            |                                                           |                                                                 |
|                                                     | Телефоны                                          |                                               | Rounauling                                                |                                                                 |
|                                                     | Рабочий:                                          | D Aoc                                         | тавка корреспонденции                                     |                                                                 |
|                                                     | Домашний:                                         | E-m                                           | ail                                                       |                                                                 |
|                                                     | Мобильный: +7 (903) 1234567                       |                                               | той                                                       | Size .                                                          |
|                                                     | Кол оператора:                                    |                                               |                                                           |                                                                 |
|                                                     |                                                   |                                               |                                                           |                                                                 |
|                                                     |                                                   |                                               |                                                           |                                                                 |
|                                                     |                                                   |                                               |                                                           |                                                                 |
|                                                     |                                                   |                                               |                                                           |                                                                 |
|                                                     |                                                   |                                               |                                                           |                                                                 |
|                                                     |                                                   |                                               |                                                           |                                                                 |
|                                                     |                                                   |                                               |                                                           |                                                                 |
| По документу не получены подтверж                   | дения из банка                                    |                                               |                                                           |                                                                 |
|                                                     |                                                   |                                               |                                                           |                                                                 |
| Загрузить подтверждение из банка                    |                                                   | Отратственный: Саринская 3 Ю. (Системи - и    | p                                                         |                                                                 |

#### A The most phygital bank since 1990

Заполнение вкладки **Документы** 

| <u>Главное</u>                   | 📓 Зарплата 🖀 Выплаты % Налоги и взносы 👩 Отчетность,                     | ь, справки 🎉 Настройка 🔅 Администрирование                                                             | <b>II *</b> • •                   |
|----------------------------------|--------------------------------------------------------------------------|----------------------------------------------------------------------------------------------------|-----------------------------------|
| Зарплатные проекты × Ф           | ИЛИАЛ "НИЖЕГОРОДСКИЙ" АО "АЛЬФА-БАНК" №098-987 от 01.02.2017 г. (Зарплат | птный пр × Документы обмена с банками × Обмен электронными документами × Заявка на открытие лицевых сч | тов 0000-000001 от 05.06.2019 × 💌 |
| 🗲 🔶 ☆ Заявка н                   | а открытие лицевых счетов 0000-000001 от 05.06.2019                      |                                                                                                    | ×                                 |
| Провести и закрыть Запи          | сать Провести 🖉 🍇 Выгрузить файл 😣 Отменить все испра                    | равления 🔒 Список на открытие лицевых счетов                                                           | Еще - ?                           |
| Организация: Акционерное         | общество "Химреактив" с Дата: 05.06.2019                                 | Э 🗎 Номер: 0000-000001                                                                                 |                                   |
| Зарплатный проект: ФИЛИАЛ "НИ    | ЖЕГОРОДСКИЙ" АО "АЛЬФА-БАНК" №098-98: - @ Подразделение:                 | · @                                                                                                    |                                   |
| Номер реестра:                   | 1                                                                        |                                                                                                    |                                   |
| Заполнить 🚯 Еще                  | - Редактировать карточку сотрудника                                      |                                                                                                    |                                   |
| Сотрудник                        | Основные сведения Адреса, телефоны Документы Пластиковая карт            | ота                                                                                                    |                                   |
| Алексеева Елена Александровна    | Документ, удостоверяющий личность                                        | Миграционный документ                                                                                  |                                   |
|                                  | Вид документа. Паспортгражданина РФ                                      | <ul> <li>вид документа:</li> </ul>                                                                     |                                   |
|                                  | Серия. 4003                                                              |                                                                                                    |                                   |
|                                  | Помер. 32332                                                             |                                                                                                    |                                   |
|                                  |                                                                          | Оконч. преобрания.                                                                                     |                                   |
|                                  |                                                                          | Номер:                                                                                                 |                                   |
|                                  |                                                                          | Нач. пребывания:                                                                                       |                                   |
|                                  | Срок действия: 20.03.2015                                                | Оконч. пребывания:                                                                                     |                                   |
|                                  |                                                                          |                                                                                                    |                                   |
|                                  |                                                                          |                                                                                                    |                                   |
|                                  |                                                                          |                                                                                                    |                                   |
|                                  |                                                                          |                                                                                                    |                                   |
|                                  |                                                                          |                                                                                                    |                                   |
|                                  |                                                                          |                                                                                                    |                                   |
|                                  |                                                                          |                                                                                                    |                                   |
| По документу не получены подтвер | ждения из банка                                                          |                                                                                                    |                                   |
| Загрузить подтверждение из банка |                                                                          |                                                                                                    |                                   |
| Комментарий:                     | Ответственный: Савинская                                                 | я З.Ю. (Системн • Ф                                                                                    |                                   |
|                                  |                                                                          |                                                                                                    |                                   |
|                                  |                                                                          |                                                                                                    |                                   |
|                                  |                                                                          |                                                                                                    |                                   |

### The most phygital bank since 1990

### Заполнение вкладки Пластиковая карта

Номер нужного кода отделения можно найти в файле открытия, выбрав город отделения доставки и отделение доставки карт, или <u>на сайте</u> в разделе <u>Полезно знать – Управление ЗП</u> <u>проектом – Выгрузка зарплатных</u> <u>реестров из 1С в таблице</u> <u>Информация по отделениям</u> <u>Альфа-банка</u>.

Если договором предусмотрен индивидуальный дизайн, его номер впишите в поле <u>Идентификатор</u> <u>дизайна</u>.

| Плавное надры Ш                   | Зарплата 🖬 Выплаты % Налоги и взносы 🗊 Отчетность, справки 🌶 Настройка 🌣 Админи                           | стрирование 🗰 ★ 🕙                         | Ō |
|-----------------------------------|----------------------------------------------------------------------------------------------------|-------------------------------------------|---|
| • Информация × Зарплатные про     | оекты × Документы обмена с банками × Ведомость в банк 0000-000019 от 22 × Ведомость в банк 0000-000018 от | 21 × Заявка на открытие лице0000-000022 × |   |
| 🔶 🔶 🏠 Заявка на от                | крытие лицевых счетов 0000-000022 от 22.11.2019 *                                                         |                                           | × |
| Провести и закрыть Записать       | Провести 🖉 🗽 Выгрузить файл 🔕 Отменить все исправления 🔒 Список на открытие лицевы                        | к счетов Еше + ?                          | 8 |
| рганизация: Корн-П                | 22 11 2019 Hower: 0000-000022                                                                             |                                           |   |
| Аралатичий проект: АО "АПЬФА-БАНК |                                                                                                    |                                           |   |
|                                   |                                                                                                    |                                           |   |
| tomep peecipa. 22                 |                                                                                                    |                                           |   |
| Заполнить 😳 С Еще -               |                                                                                                    |                                           |   |
| Сотрудник                         | Основные сведения Адреса, телефоны документы Пластиковая карта                                            |                                           |   |
| Сорока Петр Максимович            | Оплачивается предприятием                                                                                 | На текущий год: 0,00                      |   |
| Солодовникова мария нахомовна     |                                                                                                    | На следующий 0,00 🗐                       |   |
|                                   |                                                                                                    |                                           |   |
|                                   | подвида.                                                                                                  | Участник бонусной программы               |   |
|                                   | Идентификатор дизаина:                                                                                    | Бонусная                                  |   |
|                                   | Сумма пополнения: 0,00                                                                                    | Номер участника:                          |   |
|                                   | Счет дебета:                                                                                              | Приложение                                |   |
|                                   | Удаленный пункт выдачи карты: 5690                                                                        | карты:                                    |   |
|                                   | Использование мобильного банка                                                                            | приложения                                |   |
|                                   | Тариф:                                                                                                    | карты.<br>П Передавать информацию в БКИ   |   |
|                                   |                                                                                                    |                                           |   |

### The most phygital bank since 1990

После добавления сотрудников в список последовательно нажмите кнопки: Записать → Провести → Выгрузить файл

|                                   |                               |                         | or territoria, enpublic | a ridorponina ap                      |                | pobuline             | ••• ~ ~ ~            |
|-----------------------------------|-------------------------------|-------------------------|-------------------------|---------------------------------------|----------------|----------------------|----------------------|
| П Информация × Зарплатные про     | ректы × Документы обмена с ба | нками × Ведомость в бан | к 0000-000019 от 22 ×   | Ведомость в банк 0000                 | -000018 от 21  | Х Заявка на открыт   | ие лице0000-000022 × |
| 🔶 🔶 🏠 Заявка на от                | крытие лицевых счетов         | 0000-000022 от 22       | .11.2019 *              |                                       |                |                      |                      |
| Провести и закрыть Записать       | Провести 🖉 🐚                  | Выгрузить файл 🛛 😣 Отм  | енить все исправления   | 🔒 Список на откры                     | тие лицевых сч | етов                 | Еще - ?              |
| Организация: Крон-Ц               |                               | • @ Дата:               | 22.11.2019              | Номер: 0000-000022                    |                |                      |                      |
| Зарплатный проект: АО "АЛЬФА-БАНК | (" №582556 от 22.11.2019 г    | - Ф Подразлене          | ние:                    | - @                                   |                |                      |                      |
| Howen neering: 22                 |                               |                         | L                       | 1 1 1 1 1 1 1 1 1 1 1 1 1 1 1 1 1 1 1 |                |                      |                      |
| Homep peecipa.                    | Persymposite vantouvy cotoval |                         |                         |                                       |                |                      |                      |
| Заполнить 🔮 С Еще -               |                               |                         |                         |                                       |                |                      |                      |
| Сотрудник                         | Зарание сведения Удресси      | й                       |                         |                                       |                | Тарифы за обслуживан | ие ПК                |
| Сорока Петр Максимович            | Оплачивается предприятием     |                         | +                       |                                       |                | На текущий год:      | 0,00                 |
| Солодовникова мария пахомовна     | Система расчетор:             | SIL                     |                         | - Bankota                             |                | На следующий         | 0,00 🗐               |
|                                   | Bus susses                    |                         |                         |                                       | 6              | год:                 |                      |
|                                   | Бид вклада.                   |                         | цвид вклада.            |                                       |                | Участник бонусной    | программы            |
|                                   | Идентификатор дизаина:        | ·                       |                         |                                       |                | Бонусная             |                      |
|                                   | Сумма пополнения:             | 0,00                    |                         |                                       |                | Номер участника:     |                      |
|                                   | Счет дебета:                  |                         |                         |                                       |                | Приложение           | * x                  |
|                                   | Удаленный пункт выдачи карть  | : 5690                  |                         |                                       |                | карты:               |                      |
|                                   | Использование мобильного      | банка                   |                         |                                       |                | приложения           |                      |
|                                   | Тариф:                        |                         |                         | × .                                   |                | Карты:               | иацию в БКИ          |
|                                   |                               |                         |                         |                                       |                | Vauraan IIIaa        |                      |

Настройка зарплатного проекта в 1С /з

Создание в 1С заявки на открытие лицевых счетов сотрудников / 9

Загрузка файла на открытие лицевых счетов сотрудников из 1С в Зарплатный проект / 17

Выгрузка файла открытых счетов из Зарплатного проекта, для загрузки в 1С / 19

Загрузка открытых счетов в 1С файлом / 20

Загрузка открытых счетов в 1С по одному /21

# Загрузка файла на открытие лицевых счетов сотрудников из 1С в Зарплатном проекте

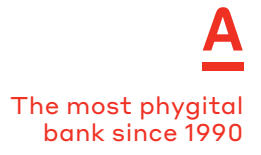

В Зарплатном проекте последовательно нажмите:

- Счета и сотрудники
- Открыть зарплатные счета

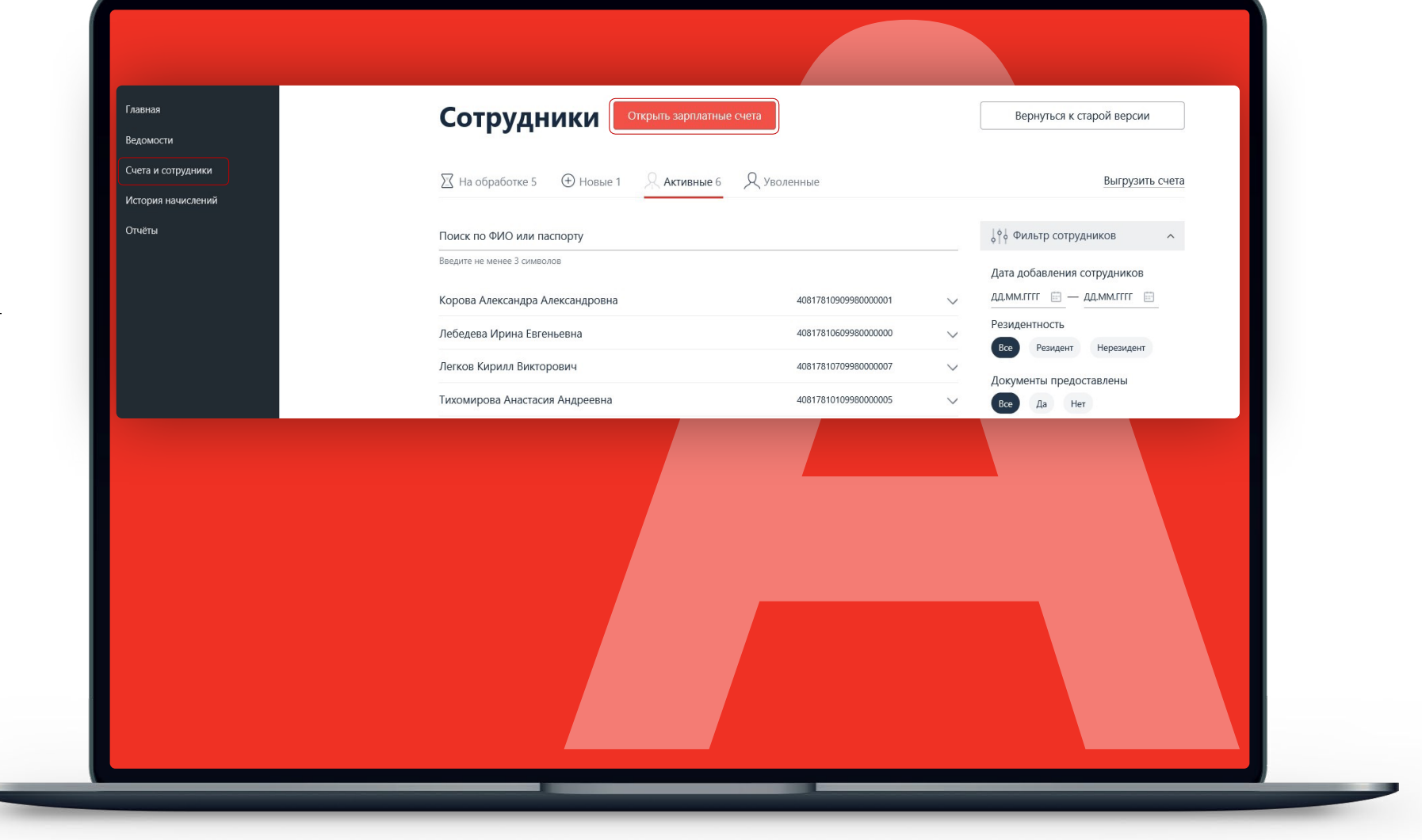

# Загрузка файла на открытие лицевых счетов сотрудников из 1С в Зарплатном проекте

- Нажмите кнопку Загрузка файла открытия
- Нажмите Выберите файл
- Выберите файл в формате .xml, выгруженный из 1С
- Нажмите Открыть
- Дождитесь открытия счетов
- Нажать в Зарплатном проекте
   Выгрузить счета
- Сохранить полученный файл

| Главная<br>Ведомости<br>Счета и сотрудники<br>История начислений | Открыть зарплатны<br>Форма регистрации 🕼 Загрузка файла | <b>ІЙ СЧЁТ</b>                                                               | I |
|------------------------------------------------------------------|---------------------------------------------------------|------------------------------------------------------------------------------|---|
| Отчёты                                                           | Уважаемые клиенты! Для формирования и печати анкеты для | н нерезидентов, пожалуйста, используйте старую версию интерфейса<br>Открытие | < |

Настройка зарплатного проекта в 1С /з

Создание в 1С заявки на открытие лицевых счетов сотрудников / 9

Загрузка файла на открытие лицевых счетов сотрудников из 1С в Зарплатный проект / 17

Выгрузка файла открытых счетов из Зарплатного проекта, для загрузки в 1С /19

Загрузка открытых счетов в 1С файлом / 20

Загрузка открытых счетов в 1С по одному /21

### Выгрузка файла открытых счетов из Зарплатного проекта, для загрузки в 1С

- Откройте раздел Сотрудники
- Откройте вкладку
   Добавлены
- Выберите фильтр
   Ожидайте выгрузки
- Выберите галочками нужных сотрудников
- Нажмите Выгрузить отчеты

Появится всплывающее окно в правом верхнем углу.

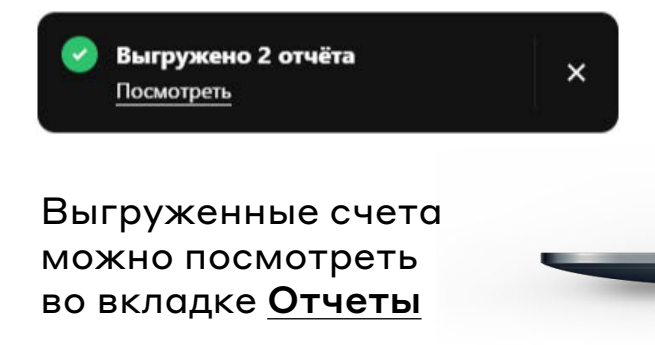

| Открыть счёт   |                                     |                                            |              |  |
|----------------|-------------------------------------|--------------------------------------------|--------------|--|
| Добавлены 54   | На проверке 2 Уволены 16            |                                            |              |  |
| < Укажите пер  | иод > 📰 ФИО сотрудника или п        | аспорт                                     | ٩            |  |
| Счёт 🗸 Карта 🗸 | Резидент РФ 🗸 Без документов Без вы | плат Ожидают выгрузки Льготное обслуживани |              |  |
| В дата         | ФИО                                 | HOMEP CHĚTA                                | статус счёта |  |
| ✔ ✔ 10.04.202  | 4 Без документов 🕕                  | 40817 810 4 0498 0000043 (RUR)             | активный     |  |
| ✓ ✓ 10.04.202  | 4<br>Без документов 🕕               | 40817 810 5 0498 0000037 (RUR)             | активный     |  |
| □ ∨ 10.04.202  | 4<br>Без документов 🌖               | 40817 810 8 0498 0000038 (RUR)             | активный     |  |

The most phygital

Настройка зарплатного проекта в 1С /з

Создание в 1С заявки на открытие лицевых счетов сотрудников / 9

Загрузка файла на открытие лицевых счетов сотрудников из 1С в Зарплатный проект / 17

Выгрузка файла открытых счетов из Зарплатного проекта, для загрузки в 1С / 19

Загрузка открытых счетов в 1С файлом /20

Загрузка открытых счетов в 1С по одному /21

### Загрузка открытых счетов в 1С файлом

The most phygital bank since 1990

Как загрузить информацию в 1С:

- Распакуйте из полученного архива файл, в названии которого есть \_ZUP\_.
- Нажмите в 1С кнопку Загрузить подтверждение банка.
- Выберите сохраненный файл, в названии которого есть \_ZUP\_.

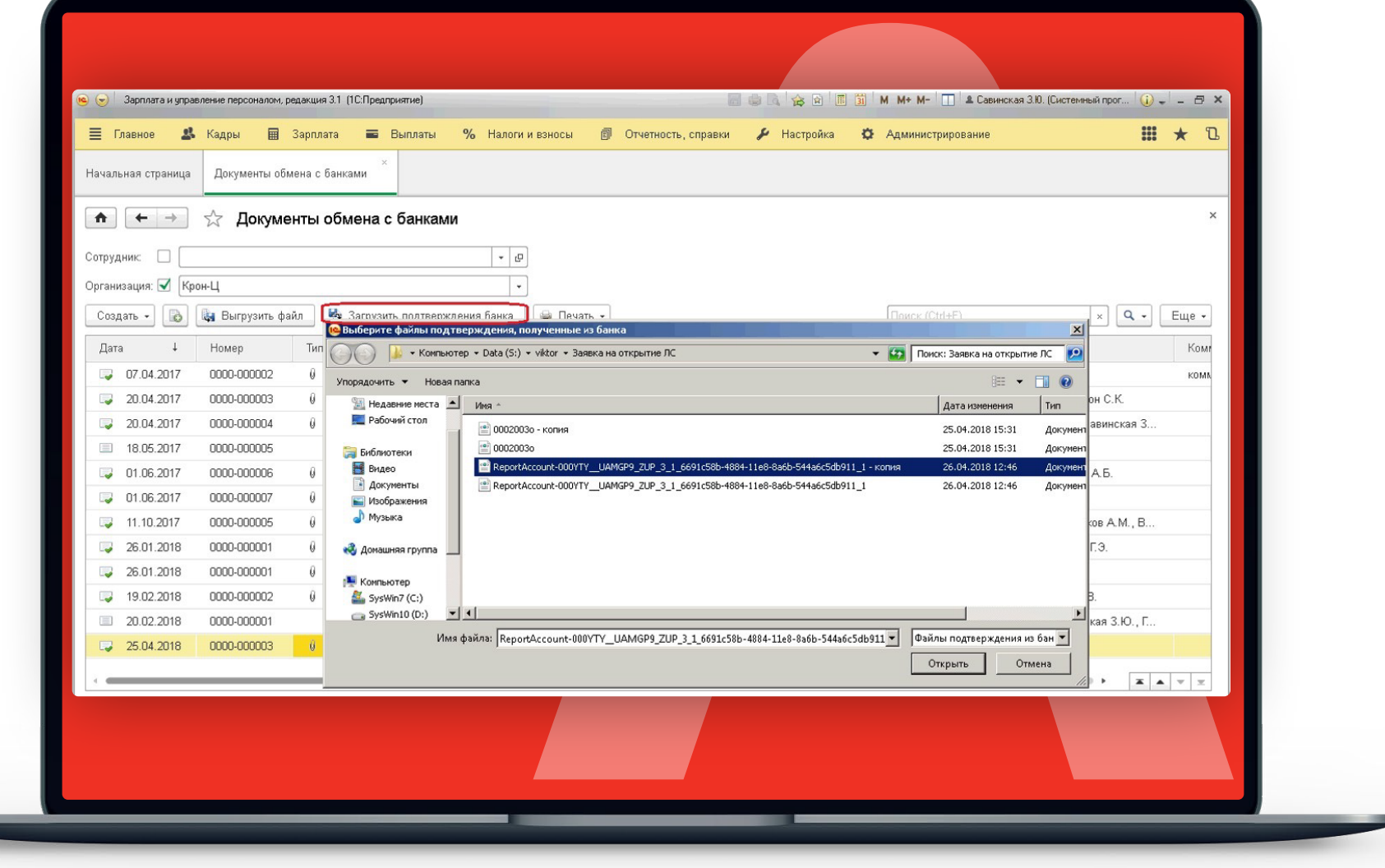

### Загрузка открытых счетов в 1С файлом

Зарплата и управление персоналом, редакция 3.1 (1С:Предприятие

Начальная страница Документы обмена с банками

Сотрудник: 🗹 Козьмин Глеб Матвеевич

Организация: 🗹 🛛 Крон-Ц

1

Создать - 🐻

31.05.2016

30.06.2016

29.07.2016

31.08.2016

30.09.2016

31.10.2016

30.11.2016

30.12.2016

31.01.2017

28.02.2017

11.10.2017

25.04.2018

Лата

🖈 🗧 🔶 🏠 Документы обмена с

關 Выгрузить файл

Номер

0000-000005

0000-000006

0000-000007

0000-00008

0000-000009

0000-000010

0000-000011

0000-000012

0000-000001

0000-000002

0000-000005

0000-000003

ũ.

🥵 Кадры 🖩 Зарплата 🚍

🍓 Загрузить

Заявка на от

Тип документа

🗏 Главное

При успешной загрузке заявки на открытие лицевого счета в колонке Документы подтверждения статус документа изменится на Подтверждения получены.

(!) Если наименование файла заканчивается нулями, это значит, что счета в Зарплатном проекте сотрудникам открывались не через файл xml из 1С, необходимо выгруженный файл из 1С открыть, как блокнот,

ИД первичного документа (много символов в кавычках) скопировать и вставить их вместо нулей в файл со счетами, выгруженный из Зарплатного проекта, сохранить изменения, скорректированный файл со счетами загрузить в 1С.

| 0000-000           | .003 от 25.04.2018 * |                          |                         |          |        |                                |
|--------------------|----------------------|--------------------------|-------------------------|----------|--------|--------------------------------|
| мена с банками     | 1                    |                          |                         |          |        |                                |
|                    | - C                  |                          |                         |          |        |                                |
|                    | •                    |                          |                         |          |        |                                |
| агрузить подтвержи | дения банка 🛛 🚇      | Печать 👻                 |                         | Поиск (С | trl+F) | х Q - Еще -                    |
| кумента            | Номер реестра        | Состояние                | Документы подтверждения | Орган    | Зарпла | Сотрудники                     |
| зедомость в банк   | 5                    | Готов к выгрузке         | H-,                     | Крон-Ц   | Сберба | Булатов И.В., Минчев А.Б., С., |
| Зедомость в банк   | 100                  | 2010 CONTRACTOR F.2 CONT |                         | Крон-Ц   |        | Булатов И.В., Минчев А.Б., С   |
| Зедомость в банк   | 6                    | Готов к выгрузке         |                         | Крон-Ц   | Сберба | Булатов И.В., Минчев А.Б., С   |
| Зедомость в банк   | 7                    | Готов к выгрузке         |                         | Крон-Ц   | Сберба | Булатов И.В., Минчев А.Б., С   |
| Зедомость в банк   | 8                    | Готов к выгрузке         |                         | Крон-Ц   | Сберба | Милова С.А., Работкина Ж.Д.,   |
| іедомость в банк   | 9                    | Готов к выгрузке         |                         | Крон-Ц   | Сберба | Милова С.А., Работкина Ж.Д.,   |
| едомость в банк    | 10                   | Готов к выгрузке         |                         | Крон-Ц   | Сберба | Милова С.А., Работкина Ж.Д.,   |
| едомость в банк    |                      |                          |                         | Крон-Ц   |        | Милова С.А., Работкина Ж.Д.,   |
| едомость в банк    | 1                    | Готов к выгрузке         |                         | Крон-Ц   | Сберба | Милова С.А., Работкина Ж.Д.,   |
| ведомость в банк   |                      |                          |                         | Крон-Ц   |        | Милова С.А., Работкина Ж.Д.,   |
| Зедомость в банк   | 3                    | Выгружен в банк          |                         | Крон-Ц   | Сберба | Габровская С.М., Ваньков А     |
| аявка на откры     | 3                    | Лицевые счета откр       | Подтверждения получены  | Крон-Ц   | AO "A  | Козьмин Г.М.                   |

Савинская 3.Ю. (Системный прог

Настройка зарплатного проекта в 1С /з

Создание в 1С заявки на открытие лицевых счетов сотрудников / 9

Загрузка файла на открытие лицевых счетов сотрудников из 1С в Зарплатный проект / 17

Выгрузка файла открытых счетов из Зарплатного проекта, для загрузки в 1С / 19

Загрузка открытых счетов в 1С файлом / 20

Загрузка открытых счетов в 1С по одному /21

### Загрузка открытых счетов в 1С по одному

В 1С есть возможность вручную ввести номера открытых счетов для каждого сотрудника.

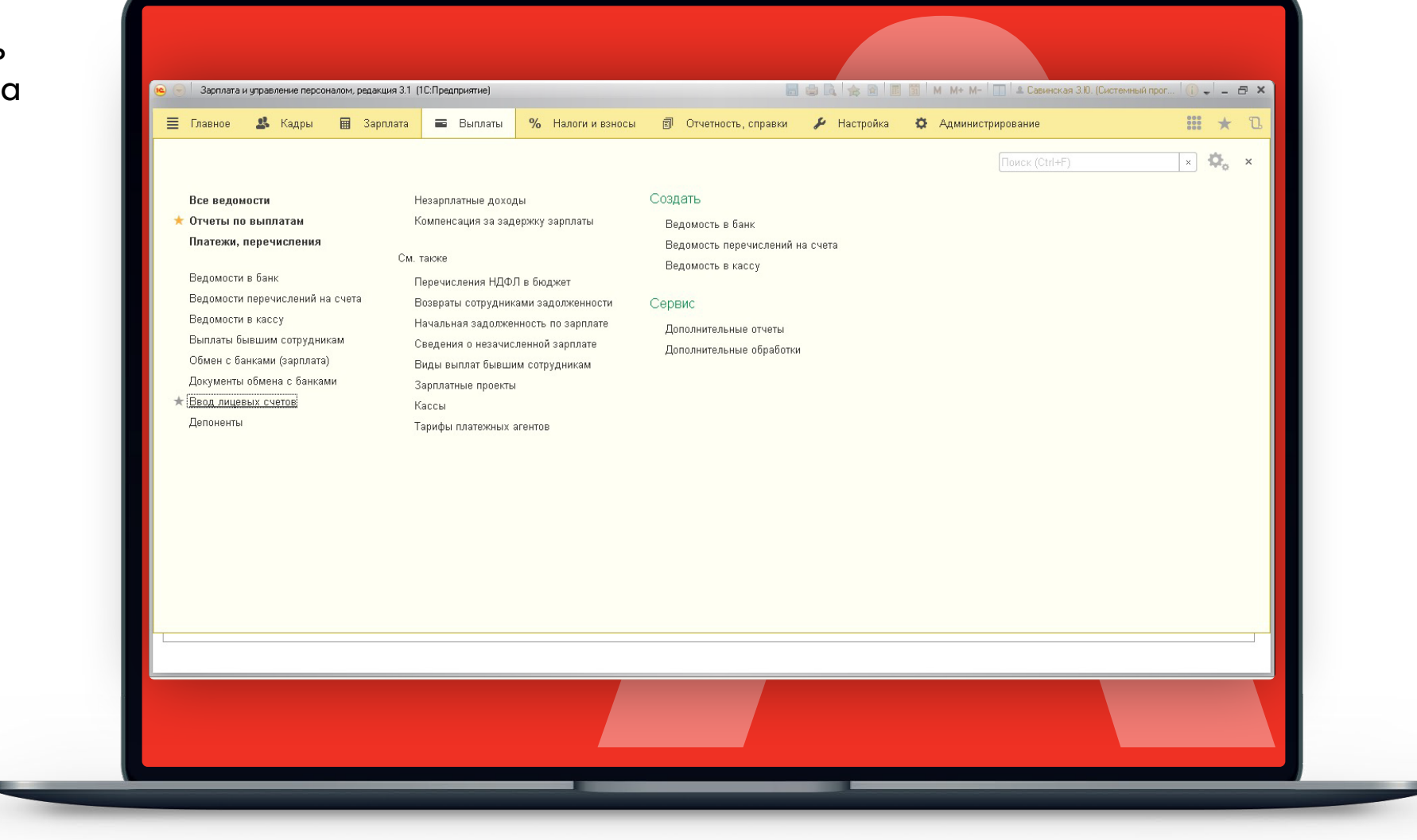

The most phygital bank since 1990

### Загрузка открытых счетов в 1С по одному

The most phygital bank since 1990

- Выберите сотрудника
- Скопируйте номер счета из файла xls.
   Он есть в архиве, выгруженном из Зарплатного проекта.
- Вставьте номер счёта в соответствующее поле.

| Начальная страница Ввод лицевых счетов *                                                                     |                    |                     |     |       |
|----------------------------------------------------------------------------------------------------|--------------------|---------------------|-----|-------|
|                                                                                                    |                    |                     |     |       |
|                                                                                                    |                    |                     |     | 2     |
| Организация: Крон-Ц                                                                                          | - 🗗 Подразделение: |                     | - u |       |
| Зарплатный проект: АО "АЛЬФА-БАНК" №МОСО002 от 01.01.2016 г.                                                 |                    |                     |     |       |
| Месяц открытия: Апрель 2018 🗊 📩                                                                              |                    |                     |     |       |
| заполните номера лицевых счетов сотрудников, которые не<br>загружаются из файла электронного обмена с банком |                    |                     |     |       |
| Добавить 🐨 👽 Заполнить                                                                                       | Номе               | n пинерага счета    |     | Еще - |
|                                                                                                    |                    | p sindepend a range |     |       |
|                                                                                                    |                    |                     |     | _     |
|                                                                                                    |                    |                     |     |       |
|                                                                                                    |                    |                     |     |       |
|                                                                                                    |                    |                     |     |       |
|                                                                                                    |                    |                     |     |       |
|                                                                                                    |                    |                     |     |       |
|                                                                                                    |                    |                     |     |       |

Настройка зарплатного проекта в 1С /з

Создание в 1С заявки на открытие лицевых счетов сотрудников / 9

Загрузка файла на открытие лицевых счетов сотрудников из 1С в Зарплатный проект / 17

Выгрузка файла открытых счетов из Зарплатного проекта, для загрузки в 1С / 19

Загрузка открытых счетов в 1С файлом / 20

Загрузка открытых счетов в 1С по одному /21

The most phygital bank since 1990

Чтобы создать документ <u>«Ведомость в банк»,</u> зайдите во вкладку <u>Выплаты</u> и выберите в списке <u>«Документы</u> <u>обмена с банками»</u>

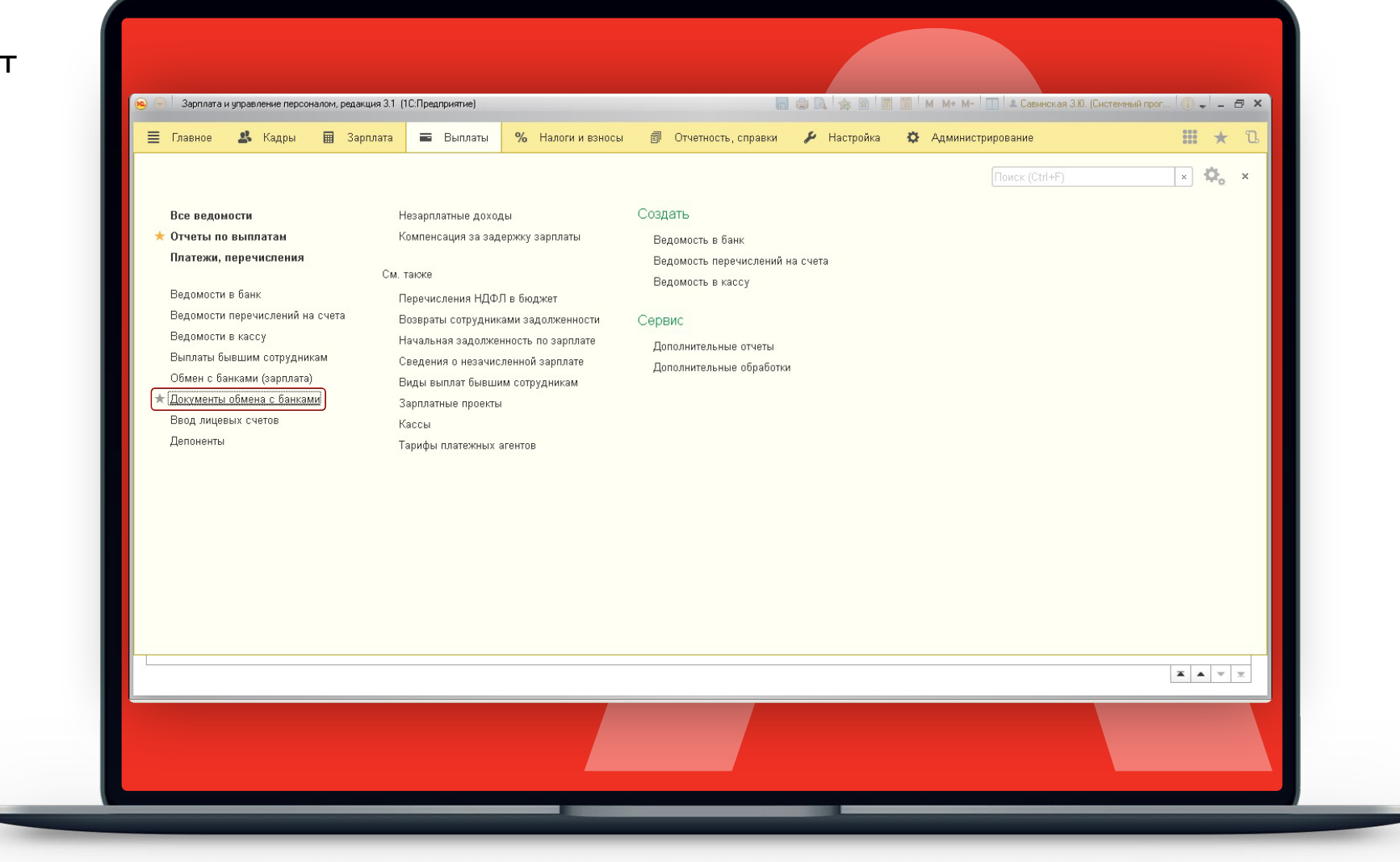

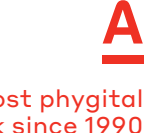

The most phygital bank since 1990

### Создайте документ <u>«Ведомость в банк»</u>

| 😑 Главное 🏼 Кадры        | 🖩 Зарп        | илата і   | <ul> <li>Выплаты</li> <li>×</li> </ul> | <b>%</b> Налоги и вз | носы     | Е∥ Отчетность, с | правки 🎤 Настройка 🕻          | 🔉 Админист | рирование                    | ***          |
|--------------------------|---------------|-----------|----------------------------------------|----------------------|----------|------------------|-------------------------------|------------|------------------------------|--------------|
| Начальная страница Доку  | иенты обмена  | с банками |                                        |                      |          |                  |                               |            |                              |              |
| ♠ ← → ☆                  | Іокументь     | і обмен   | іа с банкаі                            | ми                   |          |                  |                               |            |                              |              |
| Сотрудник: 🗌             |               |           |                                        | - U                  |          |                  |                               |            |                              |              |
| Организация: 🗹 🛙 Крон-Ц  |               |           |                                        |                      |          |                  |                               |            |                              |              |
| Создать -                | узить файл    | 🍓 3arı    | узить подтвер                          | ждения банка         | 🌢 Печать | •                |                               | Поиск (С   | rl+F) ×                      | Q - Euu      |
| Ведомость в банк         |               | _         | та                                     | Номер реестра        | Сост     | ляние            | Локументы полтверждения       | Орган      | Зарплатный проект            |              |
| Заявка на закрытие ли    | евых счетов   |           | на откры                               | 5                    |          |                  | Acid mental indition indition | Крон-П     | АО "АПЬФА-БАНК" №МОСО        | DD2_οτ.01.01 |
| Заявка на открытие ли    | евых счетов   |           | на откры                               | 6                    | Выгр     | ужен в банк      |                               | Крон-Ш     | АО "АЛЬФА-БАНК" №МОСО        | DO2 οτ 01 01 |
| Платежное поручение      |               |           | на откры                               | 7                    | Выгр     | ужен в банк      |                               | Крон-Ш     | АО "АПЬФА-БАНК" №МОСО        | DD2_от 01.01 |
| Подтверждение зачисл     | ения зарплаты |           | рждение                                |                      |          | ,                |                               | Крон-Ц     | АО "АЛЬФА-БАНК" №МОСО        | 002 от 01.01 |
| Подтверждение открыт     | 1Я СЧЕТОВ     |           | рждение                                |                      |          |                  |                               | Крон-Ц     | АО "АЛЬФА-БАНК" №МОСО        | 002 от 01.01 |
| □ 11.10.2017 0000-0      | 00005 0       | Ведом     | ость в банк                            | 3                    | Выгр     | үжен в банк      |                               | Крон-Ц     | Сбербанк России, г. Москва 1 | le123        |
| 26.01.2018 0000-0        | 00001 0       | Заявка    | на откры                               | 1                    | Выгр     | ужен в банк      |                               | Крон-Ц     | АО "АЛЬФА-БАНК" №МОСО        | 002 от 01.01 |
| <b>26.01.2018</b> 0000-0 | 00001 0       | Ведом     | ость в банк                            | 1                    | Выгр     | ужен в банк      |                               | Крон-Ц     | АО "АЛЬФА-БАНК" №МОСО        | 002 от 01.01 |
| J9.02.2018 0000-0        | 00002 0       | Заявка    | на откры                               | 2                    | Выгр     | ужен в банк      |                               | Крон-Ц     | АО "АЛЬФА-БАНК" №МОСО        | 002 от 02.01 |
| 20.02.2018 0000-0        | 00001         | Заявка    | на закры                               | 1                    |          |                  |                               | Крон-Ц     | АО "АЛЬФА-БАНК" №МОСО        | 002 от 02.01 |
| 25.04.2018 0000-0        | 00003 0       | Заявка    | на откры                               | 3                    | Лице     | вые счета откр   | Подтверждения получены        | Крон-Ц     | АО "АЛЬФА-БАНК" №МОСО        | 002 от 01.01 |
| 26.04.2018 0000-0        | 00004 🔮       | Заявка    | на откры                               | 4                    | Лице     | вые счета откр   | Подтверждения получены        | Крон-Ц     | АО "АЛЬФА-БАНК" №МОСО        | 002 от 01.01 |
|                          |               |           |                                        |                      |          |                  |                               | _          |                              |              |
|                          |               |           |                                        |                      |          |                  |                               |            |                              |              |
|                          |               |           |                                        |                      |          |                  |                               |            |                              |              |

The most phygital bank since 1990

Заполните документ

| Начальная страница Документы обмена с банками × Ведомость на выплату зарплаты × через банк (создание) *                                                                                                    |                                                      |       |                                                                                      |  |  |  |  |  |  |
|----------------------------------------------------------------------------------------------------|------------------------------------------------------|-------|--------------------------------------------------------------------------------------|--|--|--|--|--|--|
| ♠ ← → Ведомость н                                                                                                    | а выплату зарплаты через банк (создание) *           |       | ×                                                                                    |  |  |  |  |  |  |
| Провести и закрыть         Записать           Провести и закрыть         Записать           Месяц выплаты:         Март 2018           Организация:         Крон-Ц           Выплачивать:         Зарплата за месяц           Заполнение всеми причитающимися суммами, б           Заполненить зарплату         Изменить зарплату           Добавить         Изменить зарплату           N         Сотрудник           1         Козьмин Глеб Матвеевич | Провести Создать на основании • 🦓 Выгрузить файл<br> |       | Еще • ?<br>2002 от 01. • е?<br>Еще •<br>Номер лицевого счета<br>40817810304980005274 |  |  |  |  |  |  |
|                                                                                                    |                                                      | 8 450 |                                                                                      |  |  |  |  |  |  |
| Подписи: И. В. Булатов, М. П. Солодовникова<br>Выплата зарплаты и перечисление НДФЛ<br>По документу не получены подтверждения из ба<br>Загрузить подтверждение из банка                                                                                                    | знка                                                 |       |                                                                                      |  |  |  |  |  |  |

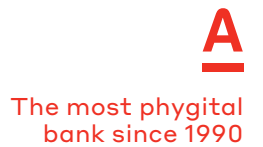

Нажмите последовательно кнопки: Записать → Провести → Выгрузить файл

| 🗮 Главное 🥵 Кадры 🖩 Зар                   | плата 📼 Выплаты                         | % Налоги и взносы           | 🗊 Отчетность, сг   | правки 🌽 Настро          | йка 🔅 Админ     | истрирование      | II \star 🖪 |
|-------------------------------------------|-----------------------------------------|-----------------------------|--------------------|--------------------------|-----------------|-------------------|------------|
| Начальная страница Документы обмена       | с банками × Ведомост<br>от 27.04.2      | ь в банк 0000-000002<br>018 | ×                  |                          |                 |                   |            |
| 🖈 🔶 → ☆ Ведомост                          | ъ в банк 0000-0000                      | )2 от 27.04.2018            | 3                  |                          |                 |                   | ×          |
| Главное Присоединенные файлы              |                                         |                             |                    |                          |                 |                   |            |
| Провести и закрыть Записать               | Провести Создать                        | на основании 👻              | Выгрузить файл 🛛 🖕 | і Печать 👻               |                 |                   | Еще - ?    |
| Месяц выплаты: Март 2018                  |                                         |                             |                    | Дата:                    | 27.04.2018 🔳 H  | омер: 0000-000002 | <u>^</u>   |
| Организация: Крон-Ц                       | 🔒 Выберите папку для со                 | хранения файлов обмен       | а с банком         |                          |                 | ×                 |            |
| Выплачивать: Зарплата за месяц            | . 🔄 🔾 🗸 Компьют                         | ≈p • Data (S:) • viktor • p | еестр              |                          | ▼ 100           | юиск: реестр      |            |
| Заполнение всеми причитающимися сумма     | Упорядочить - Новая г                   | апка                        |                    | • [ <del>•</del>         | [m.             |                   | 1          |
| Заполнить                                 | Документы                               | Имя ^                       |                    | дата изменения Пип       | Разм            | ep                |            |
| Добавить Изменить зарплату И              | 📔 Изображения<br><sub>Эм</sub> 🁌 Музыка |                             | нет элеме          | ентов, удовлетворяющих у | словиям поиска. |                   | Еще -      |
|                                           | 🖏 Домашняя группа                       |                             |                    |                          |                 |                   | 1072       |
| 1 Козьмин Глеб Матееееич                  |                                         |                             |                    |                          |                 |                   | 5274       |
|                                           | SysWin7 (C:)                            |                             |                    |                          |                 |                   |            |
|                                           | SysWin10 (D:)                           |                             |                    |                          |                 |                   |            |
|                                           | Gerte                                   |                             |                    |                          |                 |                   |            |
| Подписи: И. В. Булатов, М. П. Солодовнико | Ba                                      |                             |                    |                          |                 |                   |            |
| Выплата зарплаты и перечисление НДФЛ      | Папи                                    | а: реестр                   |                    |                          |                 |                   |            |
| Загрузить подтверждение из банка          |                                         |                             |                    |                          | Вы              | бор папки Отмена  |            |
|                                           |                                         |                             |                    |                          |                 |                   |            |
|                                           |                                         |                             |                    |                          |                 |                   |            |
|                                           |                                         |                             |                    |                          |                 |                   |            |

The most phygital bank since 1990

Инструкцию, как загрузить файл <u>«Ведомость в банк»</u> (зарплатный реестр), можно посмотреть разделе <u>Помощь</u> после авторизации в Зарплатном проекте.

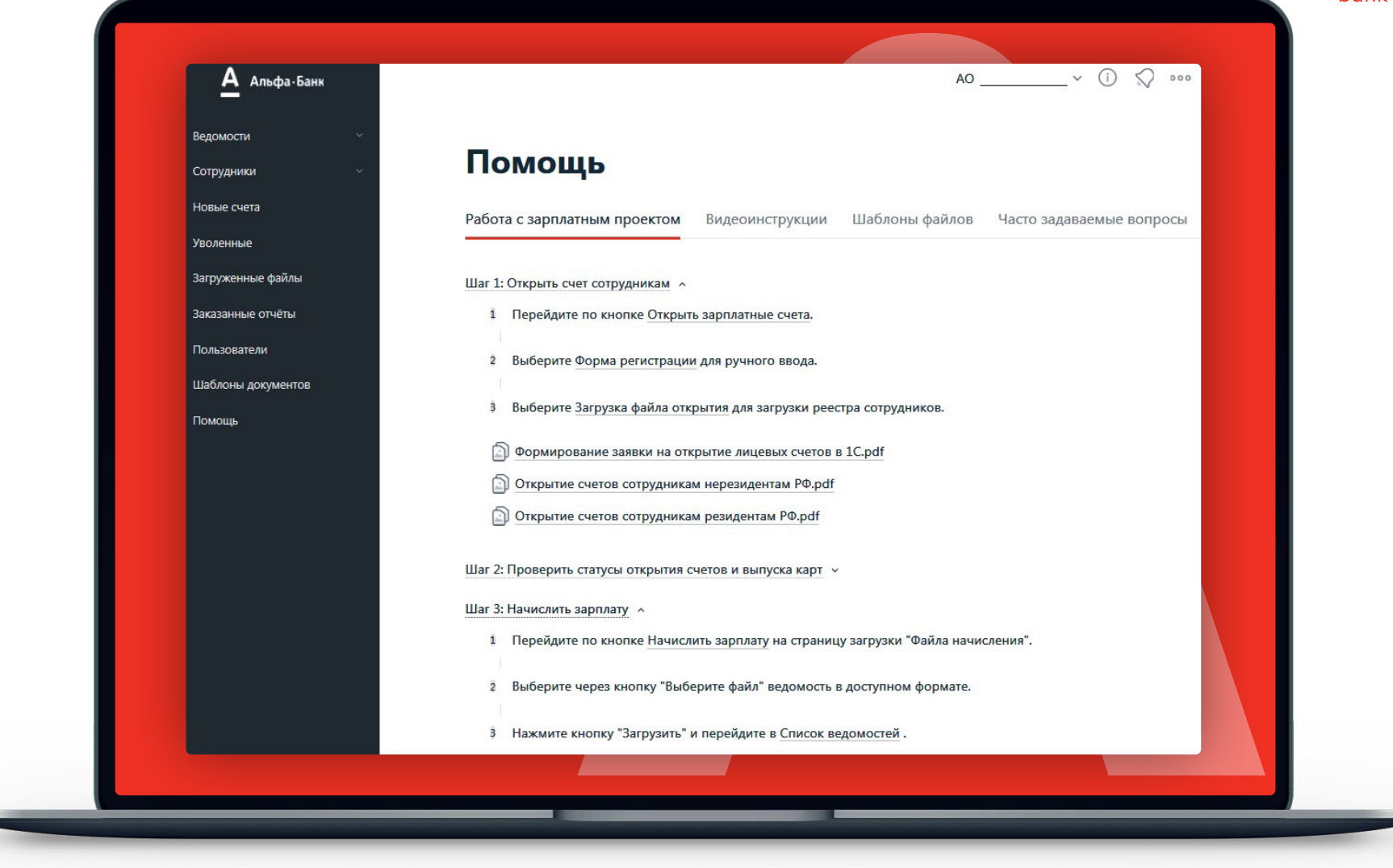